## HƯỚNG DẪN THANH TOÁN HÓA ĐƠN TIỀN ĐIỆN HCM QUA TÀI KHOẢN ACB CÓ KẾT NỐI CỔNG THANH TOÁN VNPAY

Bước 1: Truy cập địa chỉ http://cskh.hcmpc.com.vn , chọn "Thanh toán trực tuyến"

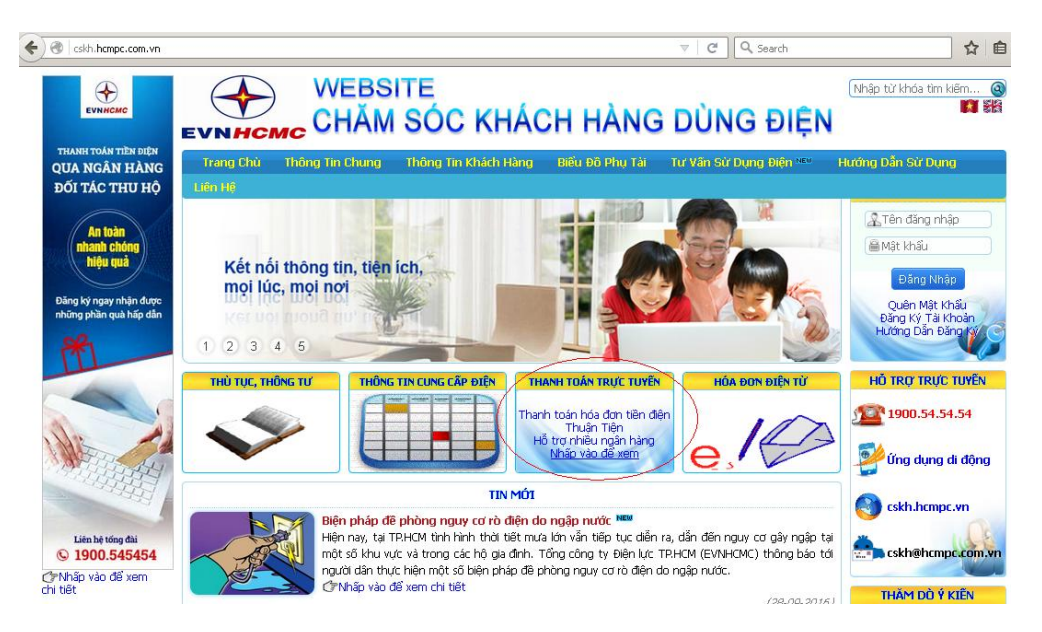

Bước 2: Nhập thông tin thanh toán và chọn biểu tượng ngân hàng ACB

| CHĂM SÓC KHÁCH HÀNG DÙNG ĐIỆN                                                                                                    |                                                                                                    |                                                                                                    |                                                                          |                                                                                                    |  |  |  |  |
|----------------------------------------------------------------------------------------------------|----------------------------------------------------------------------------------------------------|----------------------------------------------------------------------------------------------------|--------------------------------------------------------------------------|----------------------------------------------------------------------------------------------------|--|--|--|--|
| Trang Chủ Thông                                                                                                    | Tin Chung Thông                                                                                                    | Tin Khách Hàng Biểi                                                                                                    | ı Đồ Phụ Tài 🛛 Tư Vẫr                                                    | n Sử Dụng Điện 🕬                                                                                                    |  |  |  |  |
|                                                                                                    |                                                                                                    |                                                                                                    |                                                                          |                                                                                                    |  |  |  |  |
| THANH TOÁN TRỰC TUYẾN                                                                                                    |                                                                                                    |                                                                                                    |                                                                          |                                                                                                    |  |  |  |  |
|                                                                                                    | Mã khách hàng: PEC                                                                                                    | 1000123456                                                                                                    | (bắt buộc nhập)                                                          |                                                                                                    |  |  |  |  |
|                                                                                                    | Điện thoại: 090                                                                                                    | 12345678                                                                                                    | (bắt buộc nhập)                                                          |                                                                                                    |  |  |  |  |
|                                                                                                    | E-mail: nga                                                                                                    | ntn@acb.com.vn                                                                                                    | (bắt buộc nhập)                                                          |                                                                                                    |  |  |  |  |
|                                                                                                    | Mã xác nhận: b4e                                                                                                    | dc                                                                                                    |                                                                          |                                                                                                    |  |  |  |  |
|                                                                                                    |                                                                                                    | b4edc                                                                                                    |                                                                          |                                                                                                    |  |  |  |  |
| VUI LÒNG NHẤP VÀO<br>REPARTMENT<br>Giu pháp từ chiến các bạn<br>AN BÌNH                                                                                                    | D BIÊÙ TƯỢNG CỦA NGÂ<br>VietinBank<br>Ning số Hộc của<br>Việt Inbank                                                                           | N HÀNG CẦN THANH TO<br>CONGA.<br>Bank<br>ĐÔNG Á                                                                                                    | ÁN:<br>Vietcombank<br>VIETCOMBANK                                        | Cons Mit Ige Ide Aces Add<br>HDBANK                                                                                                    |  |  |  |  |
| VUI LÒNG NHẤP VÀO<br>CHU LÒNG NHẤP VÀO<br>CHU PHI CHU CHU PHI<br>CHU PHI CHU PHI<br>CHU PHI CHU PHI<br>CHU PHI<br>CHU PHI | D BIÊÙ TƯỢNG CÙA NGÂ<br>VietinBank<br>Mag si Mi cair dia<br>VietinBank<br>VietinBank<br>OceanBank<br>OceanBank                                 | NHÀNG CẦN THANH TO<br>DONGA.<br>Bank<br>ĐÔNG Á<br>TECHCOMBANK CO<br>Giững niệm tin<br>TECHCOMBANK                                                                 | ÁN:<br>VIETCOMBANK<br>VIETCOMBANK<br>BIDV<br>BIDV                        | HDBANK<br>HDBANK                                                                                                    |  |  |  |  |
| VUI LONG NHẤP VÀO<br>VII LONG NHẤP VÀO<br>VII LONG NHẤP VÀO<br>VII LONG NHÀP<br>VII LÒNG NHÂP VÀO<br>VII LÒNG NHÂP VÀO<br>VII LÒNG NHÀP VÀO<br>VII LÒNG NHÀP VÀO                                                                                                    | D BIÊÙ TƯỘNG CỦA NGÂ<br>VietnBank<br>Vietnbank<br>Vietnbank<br>Vietnbank<br>Vietnbank<br>Oceanbank<br>Oceanbank<br>Bưu điện liên việt          | N HÀNG CẦN THANH TO<br>NHÀNG CẦN THANH TO<br>ĐONGA.<br>Bank<br>ĐÔNG Á<br>ĐÔNG Á<br>TECHCOMBANK<br>Giững niệm tin<br>TECHCOMBANK<br>MARITIME ĐANK<br>MARITIME ĐANK | ÁN:<br>VIETCOMBANK<br>VIETCOMBANK<br>EIDV<br>BIDV<br>NAMA BANK<br>NAM Á  |                                                                                                    |  |  |  |  |
| VUI LÒNG NHẬP VÀO<br>CUI LÒNG NHẬP VÀO<br>CUI PÀON VÀO TÀO<br>CUI PÀON VÀO TÀO<br>AN BÌNH<br>CUI PÀON VÀO<br>AN BÌNH<br>CUI CUI CUI CUI<br>SACOMBANK<br>INDOVINA<br>CUI CUI CUI CUI<br>INDOVINA                                                                                                    | D BIÊU TƯỢNG CỦA NGÂ<br>VetinBank<br>Việt nănk<br>Việt nănk<br>CCEANBANK<br>OCEANBANK<br>DCEANBANK<br>BƯU điện Liên Việt<br>BƯU điện Liên Việt | b4edc                                                                                                    | ÁN:<br>VIETCOMBANK<br>VIETCOMBANK<br>EDV<br>EDV<br>EDV<br>MAM Á<br>NAM Á | HUBANK<br>EXIMBANK<br>EXIMBANK<br>EXIMBANK<br>EXIMBANK<br>EXIMBANK<br>EXIMBANK<br>EXIMBANK<br>EXIMBANK<br>EXIMBANK<br>EXIMBANK<br>EXIMBANK<br>EXIMBANK |  |  |  |  |

Contact Center 24/7: 1900545486 – (08) 38247247

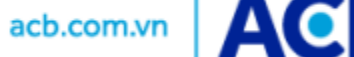

**Bước 3:** Kiểm tra nội dung thanh toán tại cổng thanh toán VNPAY và nhập thông tin để nhận mã khuyến mại từ chương trình "Thanh toán liền tay – nhận ngay ưu đãi" từ ngày 07/11/2016 – 08/01/2016

|              | tin thanh toan                                  |                                                                                                    |
|--------------|-------------------------------------------------|----------------------------------------------------------------------------------------------------|
|              | Mã đơn hàng:                                    | 4547731                                                                                                    |
|              | Số tiền:                                        | 669.588 VND                                                                                                    |
|              | Nội dung thanh toán:                            | Thanh toan hoa don tien dien. Ma so KH: PE10000123456. So tien thanh toan: 669,588 VND.                         |
|              | ∨ui lòng nhập th<br>Email:                      | ông tin để nhận Mã khuyến mại từ chương trình "Thanh toán liền tay - nhận ngay ưu đãi"<br>Chi liết chượng trình |
|              | Số điện thoại:                                  | Chi tiet chương trình                                                                                           |
| uý: C<br>anh | ữTKM chỉ áp dụng với dịci<br>toán qua Ngân hàng | h vụ Thanh toán hóa đơn và Mua vé máy bay<br>g thương mại cổ phần ACB                                           |
|              |                                                 | una hiện bluển hàng thuyện nhất số nhận ACD                                                                     |

**Bước 4:** Đăng nhập vào cổng thanh toán ACB Online và thực hiện thanh toán

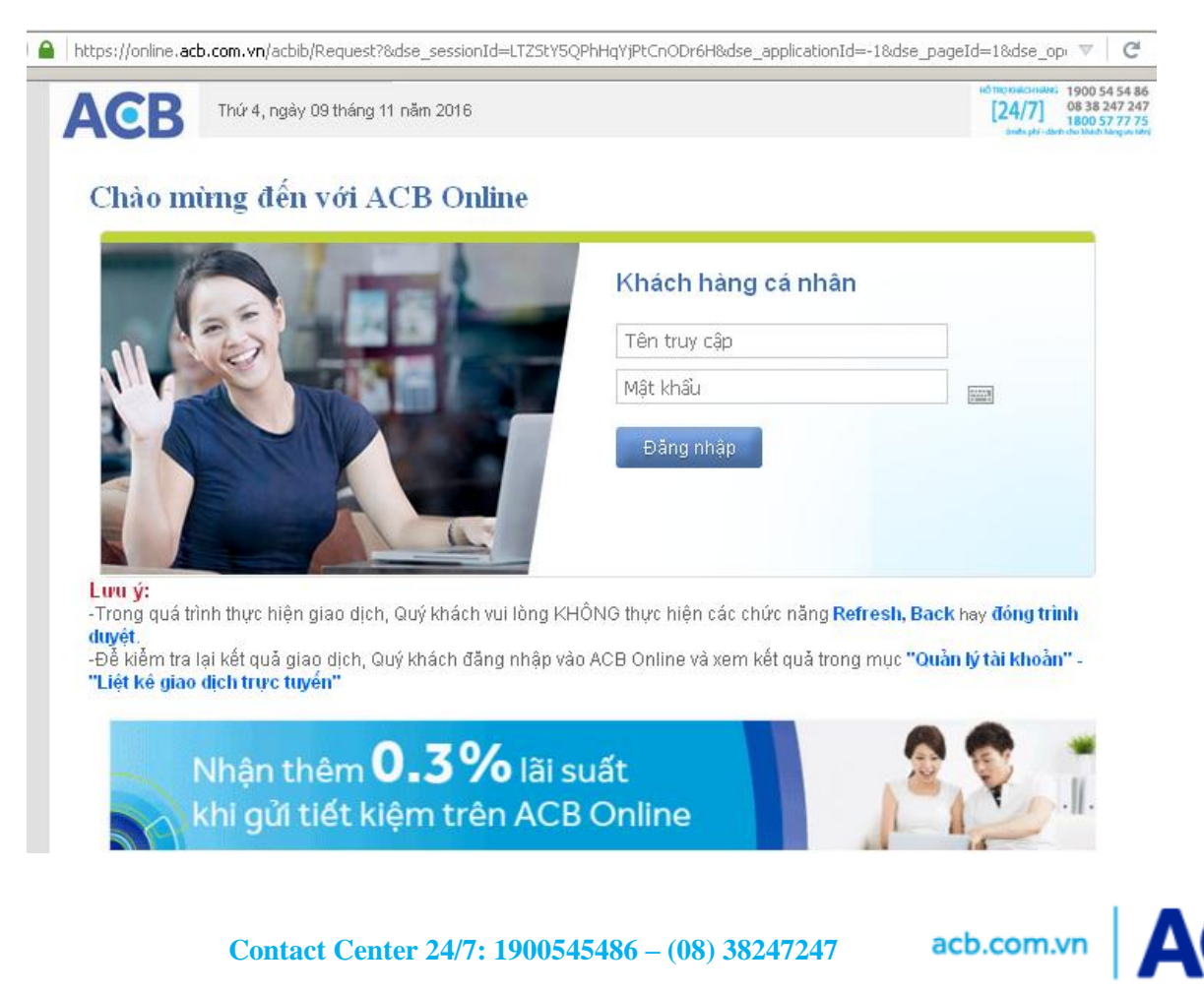

Quý khách nhập **"Tên truy cập và mật khẩu của dịch vụ ACB Online"** để đăng nhập vào hệ thống. ACB sẽ hiển thị lại thông tin liên quan đến tài khoản nguồn và nội dung thanh toán để quý khách kiểm tra.

| 🕗 🖴   https://online.acb.com.vn/acbib/R   | equest                                                                                                    | ▽ C' |
|-------------------------------------------|----------------------------------------------------------------------------------------------------|------|
| ACB Thứ 4, ngày 09 tháng                  | но торыснымс 1900 54 54 86<br>[24/7] 08 38 247 247<br>[800 57 77 75<br>(wild ph/-dirth do likid) king us tier |      |
| Xin chào, PHAM MY<br>giao dịch thanh toá: | Y<br>N ĐƠN HÀNG VNPAY                                                                                         |      |
| THÔNG TIN THANH TOÁN ĐƠN HÀ               | NG VNPAY                                                                                                    |      |
| Tài khoản trích tiền                      | 123456789                                                                                                    |      |
| Mã đơn hàng                               | TGTT KHTN (CA NHAN) VND Số dư: 16.221.048<br>4547731                                                          |      |
| Số tiên thanh toán<br>Nội dung            | 669.588<br>Thanh toan hoa don tien dien Ma so KH PE10000                                                      |      |
| PHƯƠNG PHÁP XÁC THỰC                      |                                                                                                    |      |
| Chọn phương pháp xác thực                 | Gói bạc (Mật khẩu tĩnh + OTP SMS)                                                                             |      |
|                                           | Đồng ý Hũy                                                                                                    |      |

## Xác nhận thanh toán

| Thứ 4, ngày 05              | tháng 11 năm 2016                 | ий толяксники: 1900 54 54<br>[24/7] 08 38 247.7<br>(вибе ptr-dich do 184/ Каруи |
|-----------------------------|-----------------------------------|---------------------------------------------------------------------------------|
| Xin chào, PHAM              | MY                                |                                                                                 |
| GIAO DỊCH THANH T           | OÁN ĐƠN HÀNG VNPAY                |                                                                                 |
| Xác nhận nội dung thanh toá | n đơn hàng VNPAY                  |                                                                                 |
| THÔNG TIN THANH TOÁN ĐƠ     | YN HÀNG VNPAY                     |                                                                                 |
| Tài khoản trích tiền        | 123456789                         |                                                                                 |
| Mã đơn hàng                 | 4547731                           |                                                                                 |
| Số tiền thanh toán          | 669.588 VND                       |                                                                                 |
| Nội dung                    | PHAM MY TT don hang VNPAY 4547731 |                                                                                 |
| Ngày giờ thanh toán         | 09/11/2016 12:00:34               |                                                                                 |
| XÁC THỰC GIAO DỊCH          |                                   |                                                                                 |
| Nhập mật khẩu đăng nhập     |                                   |                                                                                 |
| OTP SMS                     | 24173669                          |                                                                                 |
| 011 0110                    |                                   |                                                                                 |

Sau khi thanh toán thành công, Quý khách được chuyển về website thanh toán ban đầu. Để kiểm tra kết quả thanh toán, Quý khách đăng nhập vào ACB Online và kiểm tra tại mục  $\langle Quản lý tài khoản \rangle \rightarrow \langle Liệt kê giao dịch trực tuyến \rangle$ 

Lưu ý: Để kiểm tra tình trạng gạch nợ hóa đơn (đối với dịch vụ thanh toán hóa đơn) hoặc tình trạng xuất vé (đối với dịch vụ mua vé máy bay) của nhà cung cấp, Quý khách vui lòng kiểm tra email hoặc liên hệ nhà cung cấp để được trợ giúp.

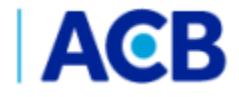

acb.com.vn

Contact Center 24/7: 1900545486 – (08) 38247247